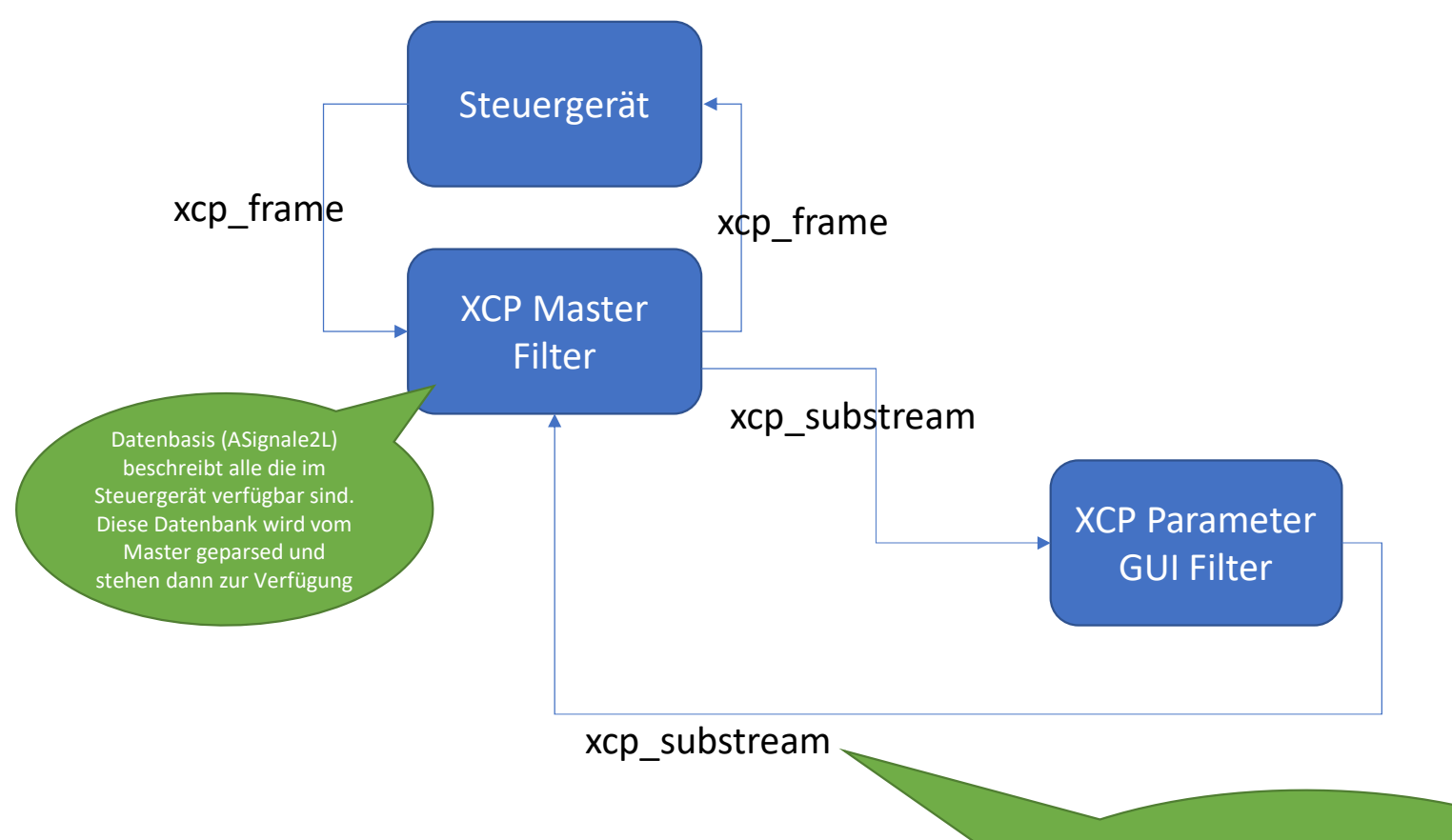

Alle im XCP Master Filter zur Verfügung stehenden Signale werden über den xcp\_substream\_type bekanntgegeben. Hierbei werden auch auch Signaleigenschaften sowie DAQ Events mit übermittelt. Und können somit vom "Consumer" verwendet werden.

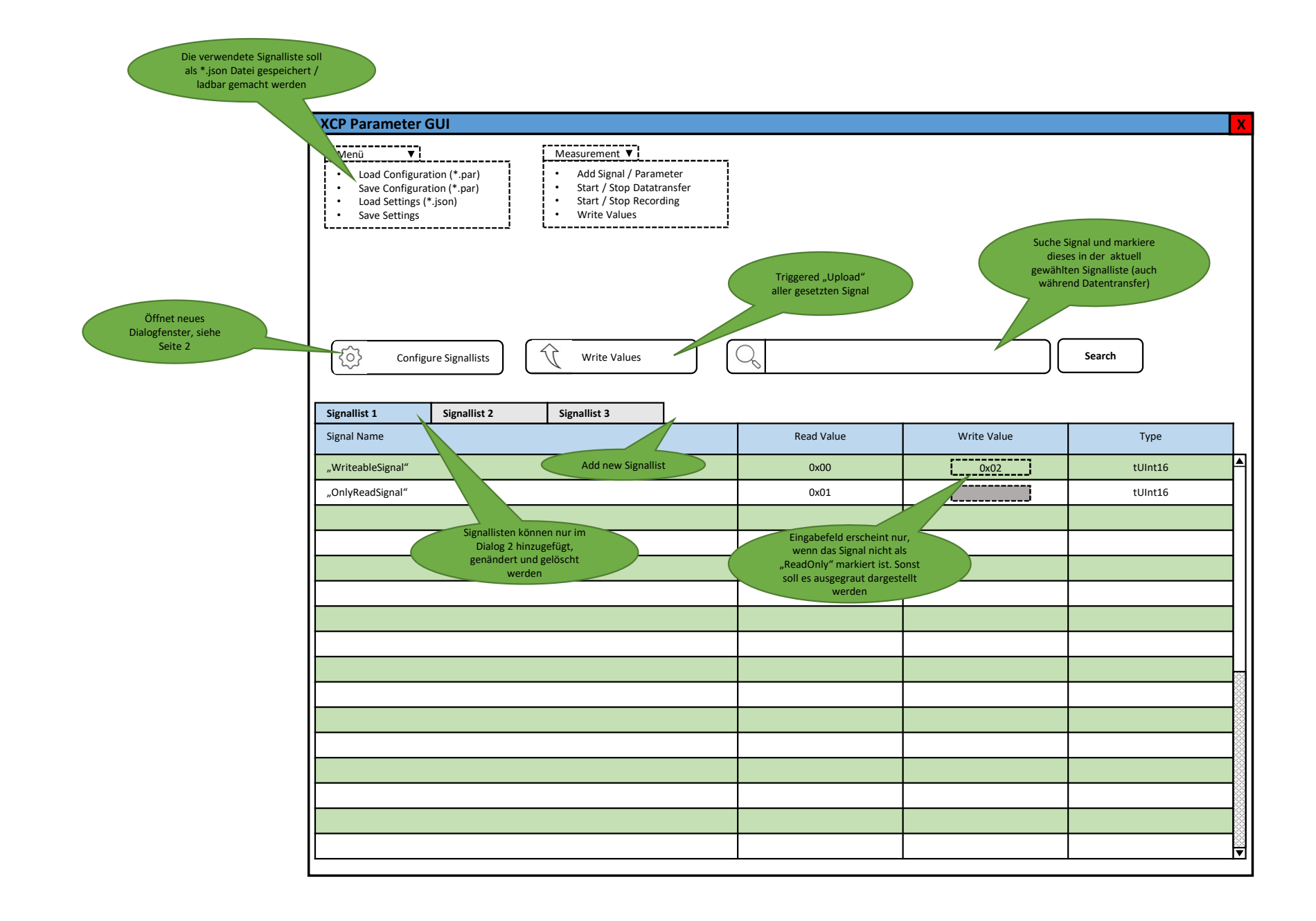

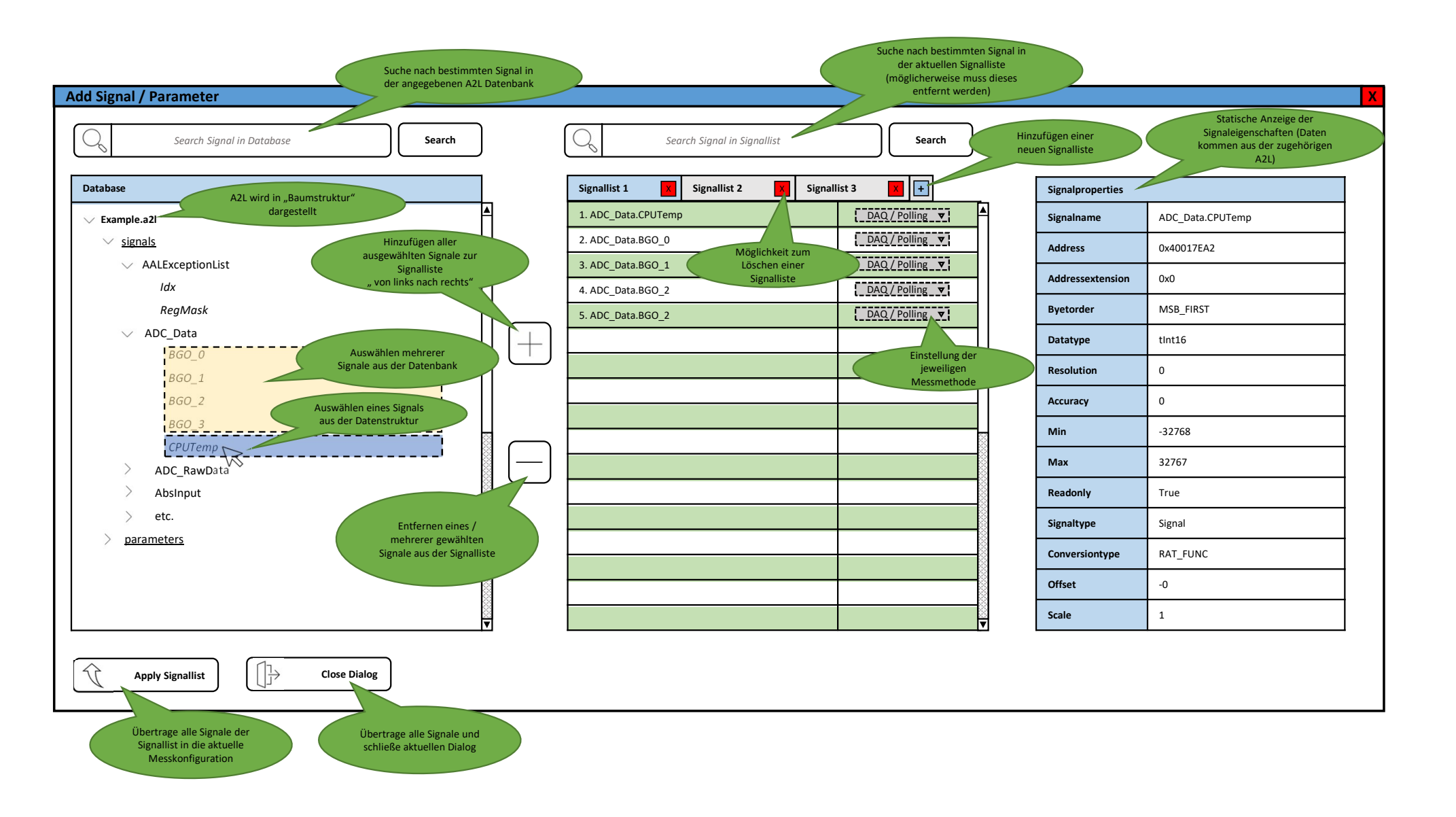